# E-Mail Alarm bei unbekannten Personen

Wenn die erkannte Person nicht in der Gesichtsdatenbank ist, wird ein Alarm mit einem Schnappschuss im Anhang als E-Mail ausgelöst.

#### Test Model & FW version

| SETTING       | 🔿 MAINTAIN 🛛 ×            |                                          |      |  |  |  |  |  |
|---------------|---------------------------|------------------------------------------|------|--|--|--|--|--|
| MAINTAIN      |                           |                                          |      |  |  |  |  |  |
| Log           | Version                   | Intelligent Algorithm                    | Disk |  |  |  |  |  |
| > System Info | Device Model              | DHI-NVR5216-16P-I                        |      |  |  |  |  |  |
| Network       | Record Channel            | 16<br>4                                  |      |  |  |  |  |  |
| Manager       | Alarm-in Port             |                                          |      |  |  |  |  |  |
|               | Alarm-out Port            | 2                                        |      |  |  |  |  |  |
|               | Hardware Version          | V1.0                                     |      |  |  |  |  |  |
|               | SN                        | 5L03FCEPAZ9AFA9                          |      |  |  |  |  |  |
|               | Web Version               | V3.2.7.132796                            |      |  |  |  |  |  |
|               | ONVIF Server Version      | 19.06(V2.6.1.869049)                     |      |  |  |  |  |  |
|               | ONVIF Client Version      | V2.4.1                                   |      |  |  |  |  |  |
|               | System Version            | V4.001.10EX001.0, Build Date: 17-05-2021 |      |  |  |  |  |  |
|               | Security Baseline Version | V2.1                                     |      |  |  |  |  |  |

### 1. Gesichter zur Whitelist hinzufügen

|                        | IVE × 🛇 SEARCH | H × 🚱 NETWORK × | 🔿 maintain 🗙 🍠 ai    | ×            |            |           |        | 11-06-2021 14:24:17 Fri                                                                                                    | 1 <sup>Pq</sup> |
|------------------------|----------------|-----------------|----------------------|--------------|------------|-----------|--------|----------------------------------------------------------------------------------------------------|-----------------|
| 🌻 Al                   |                |                 |                      |              |            |           |        |                                                                                                    | _ >             |
| n Al Search 🕨          |                |                 | 1                    |              |            |           |        |                                                                                                    |                 |
| :≡ Parameters ►        | Туре           | Local           |                      |              |            |           |        |                                                                                                    | 4               |
|                        |                | No.             | Name                 | Register No. | Failed No. | Error No. | Status | Modify                                                                                                    | Details         |
| E Database 🔻           |                |                 | white list           |              |            |           | Arming | l de la companya de la companya de l | () <b>–</b>     |
| > Face Database Config |                |                 | SecretFaceLib        |              |            |           | Arming |                                                                                                    | <b>()</b>       |
| Block/Allow List       |                |                 | SecretFaceCompareLib |              |            |           | Disarm | ľ                                                                                                    | <b>()</b>       |
| 2                      |                |                 |                      |              |            |           |        |                                                                                                    |                 |
|                        |                |                 |                      |              |            |           |        |                                                                                                    |                 |
|                        |                |                 |                      |              |            |           |        |                                                                                                    |                 |
|                        |                |                 |                      |              |            |           |        |                                                                                                    |                 |
|                        |                |                 |                      |              |            |           |        |                                                                                                    |                 |
|                        |                |                 |                      |              |            |           |        |                                                                                                    |                 |
|                        |                |                 |                      |              |            |           |        |                                                                                                    |                 |
|                        | Modeling       |                 |                      |              |            |           |        |                                                                                                    |                 |
|                        |                |                 |                      |              |            |           |        |                                                                                                    |                 |
|                        |                |                 |                      |              |            |           |        |                                                                                                    |                 |
|                        |                |                 |                      |              |            |           |        |                                                                                                    |                 |
|                        |                |                 |                      |              |            |           |        |                                                                                                    |                 |
|                        |                |                 |                      |              |            |           |        | 3                                                                                                    |                 |
|                        |                |                 |                      |              |            |           |        |                                                                                                    |                 |
|                        |                |                 |                      |              |            |           |        |                                                                                                    |                 |
|                        | Refresh        | port Export     |                      |              |            |           |        |                                                                                                    | dd Delete       |
|                        |                |                 |                      |              |            |           |        |                                                                                                    |                 |

#### 1. Gesichter zur Whitelist hinzufügen

| Details                           |                                    | ×                                |
|-----------------------------------|------------------------------------|----------------------------------|
| Name                              | iender All  Credential No.         | Modeling Status All Reset Search |
| Register Batch Register Modeling  | Delete Export Copy All             |                                  |
| Name: yi<br>Gender: Male<br>Crede | Name: yi2<br>Gender: Male<br>Crede |                                  |
| Modeling Succeed Nodeling Succeed | 1                                  |                                  |

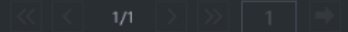

#### 2. Einschalten des Smart Plan und der Face Detection

| SETTING            | 🔵 LIVE 🛛 🗙 | SEARCH × | 🕼 NETWORK 🗙 | 🔿 maintain 🗙 | ai ×             |        |              |                        |                         |                |  |
|--------------------|------------|----------|-------------|--------------|------------------|--------|--------------|------------------------|-------------------------|----------------|--|
| 🌻 AI               |            |          |             |              |                  |        |              |                        |                         |                |  |
| 🚯 Al Search 🕨 🕨    | Channel    | 1        |             |              |                  |        |              |                        |                         |                |  |
| ≣ Parameters 👻     |            |          |             |              |                  |        |              |                        |                         |                |  |
| > Smart Plan       |            |          |             |              |                  |        |              |                        |                         |                |  |
| Face Detection     |            |          |             |              | SETTING          | S LIVE | × 🛿 SEARCH × | 😨 NETWORK 🗙 🍙 MAINTAIN | AI ×                    |                |  |
| Face Recognition   |            |          |             |              | 🌻 Al             |        |              |                        |                         |                |  |
| IVS                |            |          |             |              | Al Search        | •      |              | 11-00-233) (448-08-57  | 🗹 Enable                | 1              |  |
| Stereo Analysis    |            |          |             |              | i≣ Parameters    | •      | aller e a    |                        | Туре                    | Al by Recorder |  |
| Video Metadata     |            |          |             |              | Smart Plan       | -      |              |                        | Rule                    | Setting        |  |
| Crowd Distribution |            |          |             |              | > Face Detection |        |              |                        | Schedule                | Setting        |  |
| Crowa Distribution |            |          |             |              | Face Recognitio  | on 📲   |              |                        | Post-Record             | 10             |  |
| People Counting    |            |          |             |              | IVS              |        | - 150        | A REAL                 | Alarm-out Port          | Setting        |  |
| Heat Map           |            |          |             |              | Stereo Analysis  |        | Alexadorea   |                        | Record Channel          | 1              |  |
| ANPR               |            |          |             |              | Video Metadata   |        |              |                        |                         |                |  |
| CMD                |            |          |             |              | Crowd Distributi | on     |              |                        | PTZ Linkage             | Setting        |  |
| SMD                |            |          |             |              | People Countin   |        |              |                        | Alarm Tone              | None           |  |
| 🗈 Database 🕨 🕨     |            |          |             |              | Heat Map         |        |              |                        |                         | More           |  |
|                    |            |          |             |              | ANPR             |        |              |                        | Remote Device Alarm Out | Setting        |  |
|                    |            |          |             |              | SMD              |        |              |                        |                         |                |  |
|                    |            |          |             |              | 🗈 Database       |        |              |                        |                         |                |  |

### 3. Aktivieren der Face Recognition – Whitelist einstellen

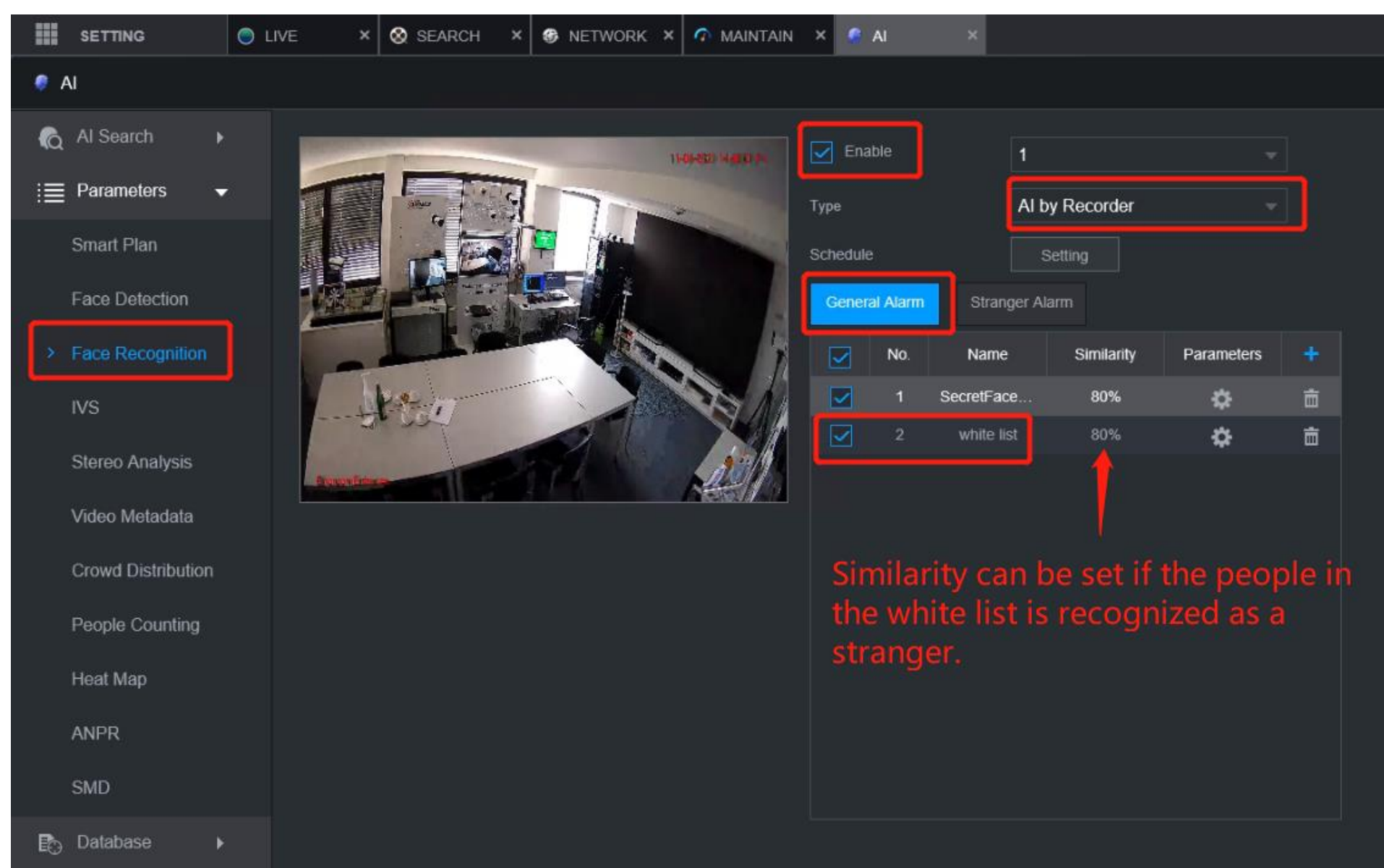

# Unter Face Recognition > General Alarm alle Face Detection und Face Recognition Alarme deaktivieren.

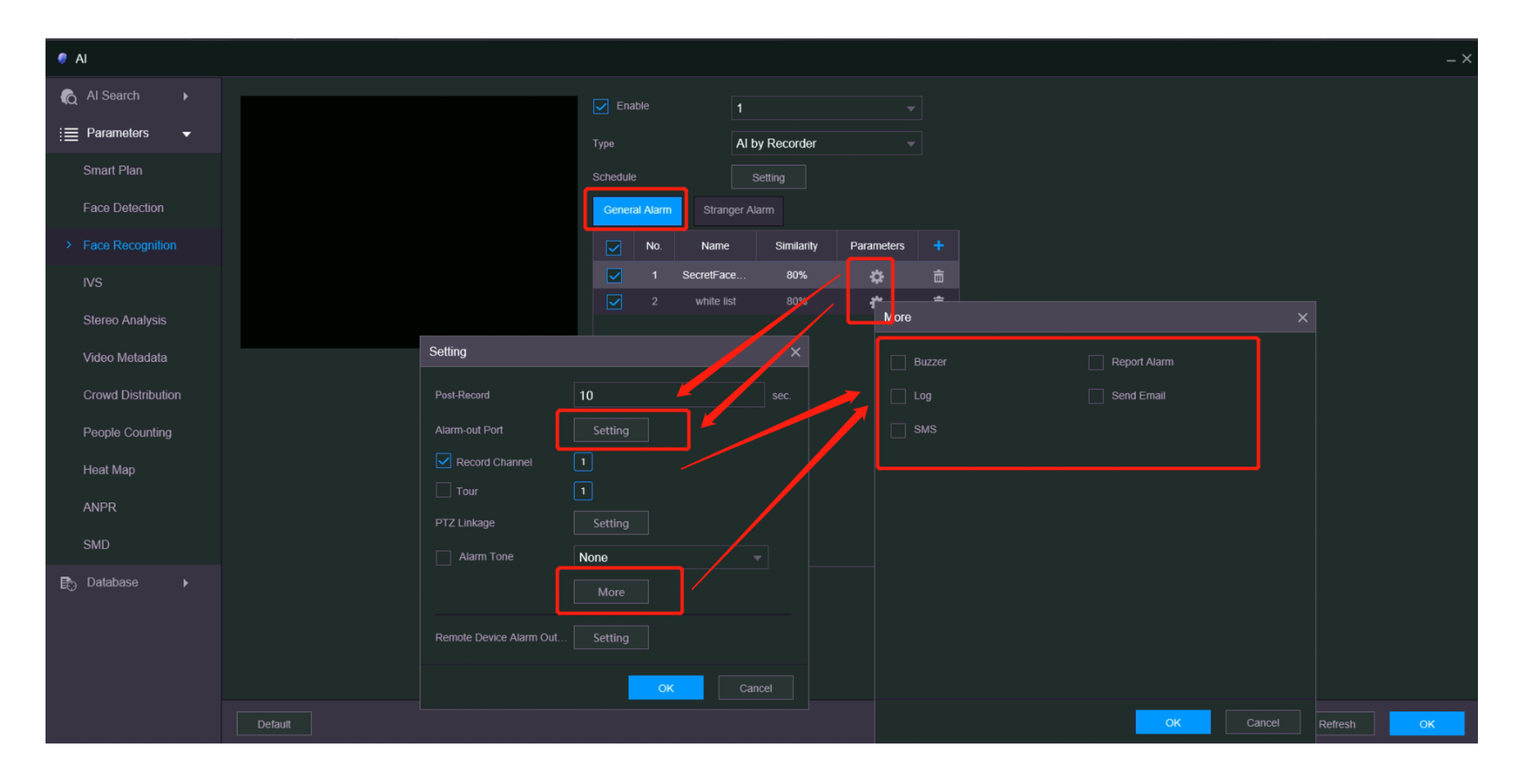

#### 3. Aktivieren Sie unter Face **Recognition > Stranger Alarm.** Mit klicken auf "**More"** den gewünschten Alarm.

| SETTING 🔘          | LIVE × 🛇 SEARCH × 🏵 NETWORK × 🔿 MAINTAIN | × 👩 Al 🛛 ×              |                |     |        |              |   |
|--------------------|------------------------------------------|-------------------------|----------------|-----|--------|--------------|---|
| 🌻 AI               |                                          |                         |                |     |        |              |   |
| n Al Search 🕨      |                                          | Enable                  | 1 ~            |     |        |              |   |
| i≣ Parameters 🔻    |                                          | Turne                   | Al by Recorder |     |        |              |   |
| Smart Plan         |                                          | Schedula                | Satting        |     |        |              |   |
| Face Detection     |                                          | General Alarm           | oper Alam      |     | More   |              | × |
|                    |                                          | _Parameters             |                |     |        |              | ^ |
| Pace Recognition   |                                          | Enable                  |                |     | Buzzer | Report Alarm |   |
| IVS                |                                          |                         |                |     | 🖌 Log  | Send Email   |   |
| Stereo Analysis    | Anning 20                                | Post-Record             | 10             | sec | SMS    |              |   |
| Video Metadata     |                                          | Alarm-out Port          | Setting        |     |        |              |   |
| Crowd Distribution |                                          | Record Channel          |                |     |        |              |   |
| People Counting    |                                          | Tour                    |                |     |        |              |   |
| Heat Man           |                                          | PTZ Linkage             | Setting        |     |        |              |   |
| near map           |                                          | Alarm Tone              | None           |     |        |              |   |
| ANPR               |                                          |                         | More           |     |        |              |   |
| SMD                |                                          | Remote Device Alarm Out | Setting        |     |        |              |   |
| 🗗 Database 🕨 🕨     |                                          |                         |                |     |        |              |   |
|                    |                                          |                         |                |     |        |              |   |

# 4. Unter **Network > Email** die Login-Daten des E-Mail Accounts eingeben.

Unter "Subject" den Absender eintragen und den Anhang aktivieren.

|         | SETTING      | <u></u> с | IVE ×        | 🔕 SEARCH | × 🏶 NETWORK ×           | 🔿 maintain 🗙 |         | Test succeede |    |  |
|---------|--------------|-----------|--------------|----------|-------------------------|--------------|---------|---------------|----|--|
| \$      | NETWORK      |           |              |          |                         |              | •       |               | *  |  |
|         | TCP/IP       |           | Enable       |          |                         |              |         |               |    |  |
|         | Port         |           | SMTP Serve   |          | smtp.gmail.com          |              |         |               |    |  |
|         | Wi-Fi        |           | Port         |          | 465                     | (1-65535     |         |               |    |  |
|         | 3G/4G        |           | Anonymous    |          |                         |              | _ /     |               |    |  |
|         | PPPoE        |           | Username     |          | 754876925xl@gmail.c     | om           |         |               |    |  |
|         | DDNS         |           | Password     |          | •••••                   | ••••         |         |               |    |  |
|         | UPnP         |           | Sender       |          | 754876925xl@gmail.c     | om           |         |               |    |  |
| >       | Email        |           | Encryption T | ype      | SSL                     |              |         |               |    |  |
| <b></b> | SNMP         |           | Subject      |          | NVR ALERT               | Atta         | achment |               |    |  |
|         | Multicast    |           | Receiver     |          | yi.gong@dahuatech.com   | +            |         |               |    |  |
|         | Alarm Center |           |              |          | gongyi0143@gmail.com    |              |         |               |    |  |
|         | Register     |           |              |          | willis.xu@dahuatech.com |              |         |               |    |  |
|         | Switch       |           | Health Mail  |          |                         |              |         |               |    |  |
|         | P2P          |           | Sending Inte | val      | 60                      | min.(30-     | 1440)   |               |    |  |
|         |              |           |              | /        |                         |              |         |               |    |  |
|         |              |           | Test         |          |                         |              |         |               | OK |  |

→Sie müssen dem NVR den Zugriff über Ihr E-Mail-Konto erlauben.

Wenn der Test fehlgeschlagen ist, führen Sie bitte die nächsten Schritte aus.

## 4. E-Mail Einstellungen

#### Google

#### Ð

#### Anmeldeversuch wurde verhindert

dahuatechgerman@gmail.com

Jemand hat gerade versucht, sich mit Ihrem Passwort in einer nicht von Google stammenden App in Ihrem Konto anzumelden. Google hat diese Person blockiert, aber Sie sollten das dennoch überprüfen. Seher Sie in Ihren Kontoaktivitäten nach und achten Sie darauf, dass keine andere Person Zugriff hat.

#### Aktivität prüfen

Sie können sich sicherheitsrelevante Aktivitäten auch hier ansehen: https://myaccount.google.com/notifications

#### Weniger sichere App blockiert

Google hat die App blockiert, die Sie verwenden wollten, weil sie nicht unseren Sicherheitsstandards entspricht. Einige Apps und Geräte nutzen weniger sichere Anmeldetechnologien.

Dadurch wird Ihr Konto angreifbarer. Sie können unserer Empfehlung folgen und den Zugriff dieser Apps deaktivieren. Sie haben aber auch die Möglichkeit, ihn zu aktivieren, wenn Sie die Apps trotz des Risikos verwenden möchten. Google DEAKTIVIERT diese Einstellung

automatisch, wenn sie nicht verwendet wird.

Weitere Informationen

Abbrechen

## Der Zugriff auf Ihr Google-Konto durch weniger sichere Apps

Wenn eine App oder Website nicht unseren Sicherheitsstandards entspricht, blockiert Google alle Versuche, sich darüber in Ihrem Konto anzumelden. Über weniger sichere Apps können Hacker einfacher auf Ihr Konto zugreifen. Durch die Blockierung dieser Anmeldeversuche, schützen wir daher Ihr Konto.

Wenn "Zugriff durch weniger sichere Apps" für Ihr Konto aktiviert ist

 $\sim$ 

~

Wenn "Zugriff durch weniger sichere Apps" für Ihr Konto deaktiviert ist

Wenn die Option "Zugriff durch weniger sichere Apps" für Ihr Konto deaktiviert ist können Sie sie wieder aktivieren. Wir empfehlen aber, stattdessen zu einer sichereren App zu wechseln.

#### Zugriff durch weniger sichere Apps

Einige Apps und Geräte nutzen weniger sichere Anmeldetechnologien. Dadurch wird Ihr Konto angreifbar. Sie können unserer Empfehlung folgen und den Zugriff dieser Apps deaktivieren. Sie haben aber auch die Möglichkeit, ihn zu aktivieren, wenn Sie die Apps trotz des Risikos verwenden möchten. Google DEAKTIVIERT diese Einstellung automatisch, wenn sie nicht verwendet wird. Weitere Informationen

Weniger sichere Apps zulassen: AN

### 5. Ergebnis

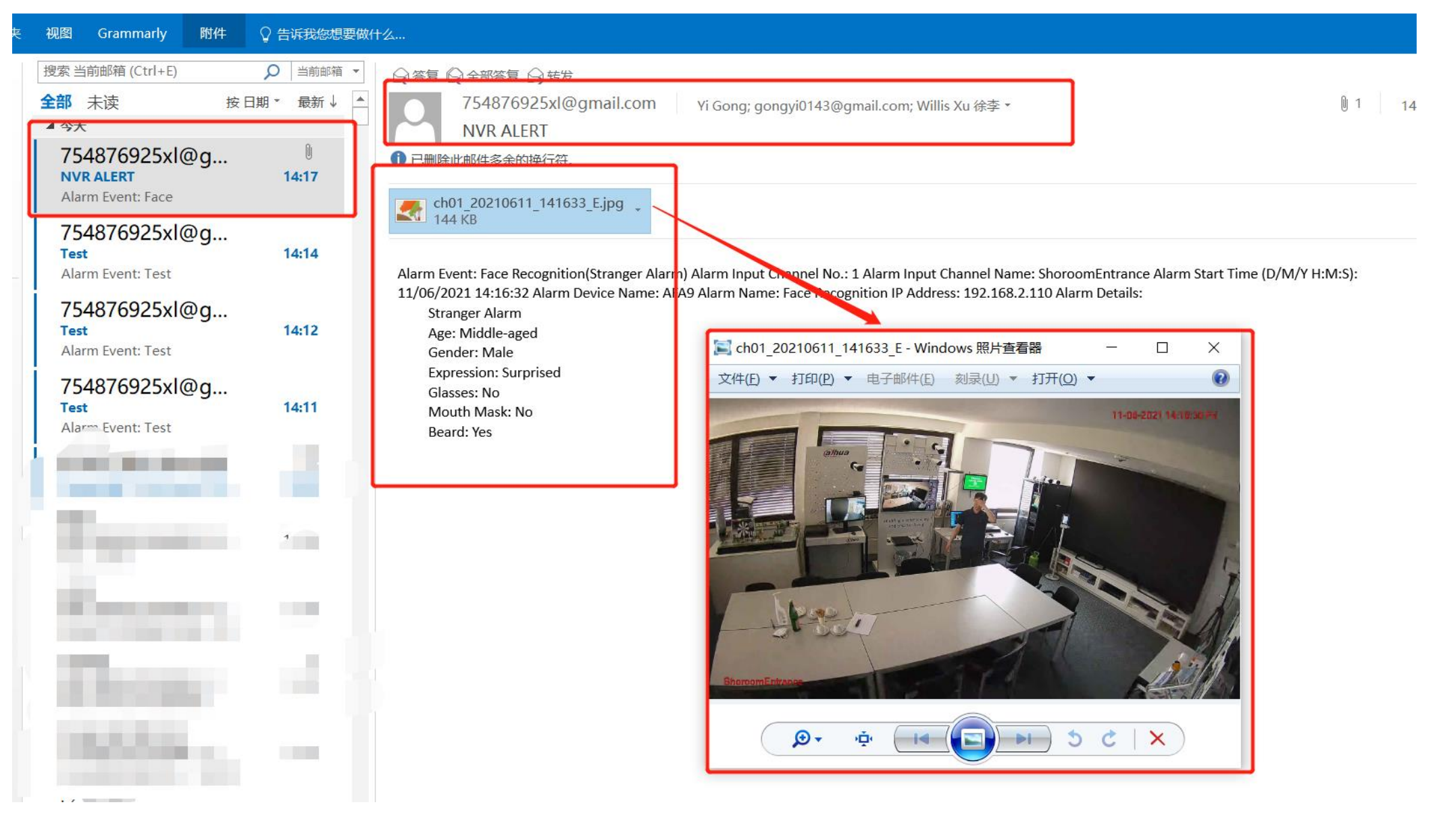